# **Dreamweaver Power Tips**

## #1 เพิ่มบราวเซอร์ตัวที่สองสำหรับการเรียกดูตัวอย่างเวบเพจ

โดยค่าดีฟอลต์ การกดปุ่มคำสั่ง F12 จะเป็นการเบิด MS Internet Explore เพื่อใช้ในการเรียกดูหน้าเพจ ปจัจุบัน ถ้ากดแบ้น <Ctrl> + <F12> จะเป็นการเบิดบราวเซอร์ตัวที่สองที่กำหนดไว้ ในการกำหนดบราวเซอร์ตัวที่ สองให้เลือกเมนู Edit / Preferences และเลือก Preview in Browser จาก Category จากนั้นคลิกที่เครื่องหมาย + และ เลือกไฟล์บราวเซอร์ที่ได้ติดตั้งไว้ อย่าลืมคลิกที่ Secondary browser จากนั้นคลิก Ok เพื่อปิดหน้าต่าง ทดลองใช้งาน ด้วยการกดแบ้น <Ctrl> + <F12> เพื่อเรียกดูหน้าเวบ

| Category                                                                                                    | Preview in Browser |      |
|----------------------------------------------------------------------------------------------------|--------------------|------|
| General<br>Accessibility<br>Arcessibility<br>Ar Elements<br>Code Coloring<br>Code Format<br>Code Rewriting<br>Copy/Paste<br>Code Rewriting<br>Copy/Paste<br>CSS Styles<br>File Compare<br>File Compare<br>File Compare<br>File Types / Editors<br>Fonts<br>Highlighting<br>Invisible Elements<br>Layout Mode<br>New Document<br>Prevew in Browser<br>Site<br>Status Bar<br>Validator | Browsers:          |      |
|                                                                                                    | Цер ОК Са          | ncel |

## #2 จัดระเบียบให้ source code ของคุณ

ถ้าคุณรู้สึกว่า source code ในเวบเพจของคุณดูยุ่งเหยิง เข้าใจยาก คุณสามารถใช้คุณสมบัติ Apply Source Formatting ในการจัดระเบียบให้กับ source code ของคุณได้ ด้วยการคลิกที่ไอคอน Format Source Code ที่ ด้านล่างทูลบาร์ Coding (เรียกเมนู Edit / Toolbars / Coding ถ้าไม่มีทูลบาร์ Coding แสดงอยู่) และเลือก Code Format Settings เพื่อกำหนดรูปแบบ หรือเรียกจากเมนู Commands / Apply Source Formatting หรือถ้าต้องการ กำหนดรูปแบบเฉพาะส่วนในส่วนหนึ่งของ code เลือก Apply Source Formatting to Selection

| Format        | Commands                                                                          | Site                                                    | Window                          | Help       |                                         |
|---------------|-----------------------------------------------------------------------------------|---------------------------------------------------------|---------------------------------|------------|-----------------------------------------|
| Online Tips 1 | Start Record<br>Play Record<br>Edit Comm<br>Get More C<br>Get AIR Ex<br>Manage Ex | ding<br>ded Co<br>and Li<br>Comma<br>tension<br>tension | ommand<br>st<br>ands<br>n<br>ns | 습 ജ X      | Editin<br>L<br>ngkia<br>L<br>Cr<br>s wi |
|               | Check Spe                                                                         | lling                                                   |                                 | <b>企F7</b> |                                         |
|               | Apply Sour                                                                        | ce For                                                  | matting                         |            |                                         |
|               | Apply Sour<br>Clean Up X<br>Clean Up V<br>Externalize                             | Ce For<br>HTML<br>Vord H<br>JavaS                       | matting to<br><br>TML<br>cript  | Selection  |                                         |
|               | Remove FL<br>Optimize I<br>Create Web                                             | V Dete<br>mage<br>o Phote                               | ection<br><br>o Album           |            |                                         |
|               | Sort Table.                                                                       |                                                         |                                 |            |                                         |
|               |                                                                                   |                                                         |                                 |            |                                         |

#### #3 ตรวจสอบแบบฟอร์ม

คุณสามารถตรวจสอบแบบฟอร์มได้ง่าย ๆ โดยไม่ต้องเขียนโค้ด ด้วยการคลิกเลือกองค์ประกอบใด ๆ บน แบบฟอร์ม อย่างเช่น ช่องกรอกข้อความ และเรียกเมนู Insert / Spry เลือก Spry Validation widget จากนี้คุณ สามารถกำหนดค่าต่าง ๆ เช่น จำนวนตัวอักษรต่ำสุดหรือมากที่สุด ได้โดยตรงจาก Property inspector

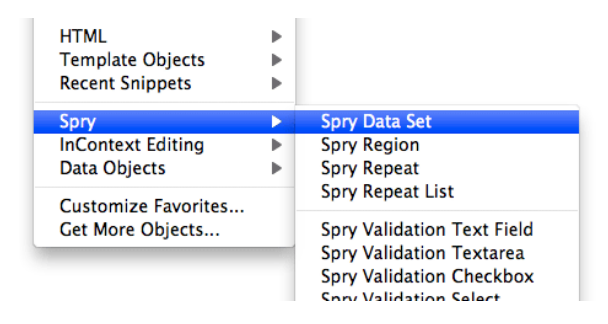

# #4 เรียกไฟล์ที่เกี่ยวข้องอย่างง่าย ๆ

เมื่อคุณเบิดดู Code ของไฟล์ HTML หรือ PHP คุณจะเห็นคำสั่งเกี่ยวกับไฟล์ที่เกี่ยวข้องอย่างเช่น CSS, Javascript หรือไฟล์ PHP ที่กำหนดในคำสั่ง include ที่ด้านบนของ Code คุณสามารถสลับการทำงานระหว่างไฟล์ เหล่านี้เพื่อแก้ไขและบันทึกไฟล์ได้อย่างง่ายดาย ด้วยการคลิกที่ชื่อไฟล์ซึ่งอยู่บนบาร์ Related Files ซึ่งจะเป็นการ แสดง Code ของไฟล์นั้น และแสดงหน้าเวบเพจที่เรียกใช้งานไฟล์ในโหมด Design

| index.html $\times$ category.php $\times$   |        |
|---------------------------------------------|--------|
| Source Code category.css styleswitch.min.js |        |
| Code Split Design                           | Title: |

# #5 ขึ้นบรรทัดใหม่

ถ้าคุณกดแป้ น<Enter> จะเป็นการขึ้นบรรทัดใหม่ 2 บรรทัด ถ้าคุณต้องการเลื่อนไปยังบรรทัดถัดไป ให้กดแป้ น<Shift>+<Enter> (หรือเลือก Text จากบาร์ Insert และคลิกที่ Line Break tool และเลือก Line Break จากเมนู หรือเลือกเมนู Insert เลือก HTML เลือก Special Characters และเลือก Line Break).

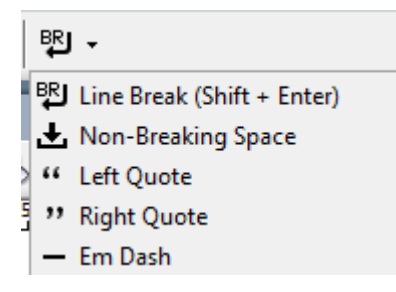

#6 ตรวจสอบ HTML Code

คุณสามารถตรวจสอบโค้ดโปรแกรม HTML ของไฟล์ของคุณได้อย่างรวดเร็วด้วยการเลือกเมนู Commands เลือก Clean-up HTML/XHTML โปรแกรมจะตรวจสอบโค้ด HTML ถ้ามีข้อผิดพลาดจะแสดงข้อความเพื่อให้คุณแก้ไข โค้ด

| TML / XHTML                                                                                         |                                                                                                    |
|----------------------------------------------------------------------------------------------------|----------------------------------------------------------------------------------------------------|
| <ul> <li>Empty container tags (<b></b>, <h1></h1>,)</li> <li>Redundant nested tags</li> </ul>       | OK<br>Cancel<br>Help                                                                                                    |
| Non-Dreamweaver HTML comments     Dreamweaver special markup     Specific tag(s):                   |                                                                                                    |
| <ul> <li>Combine nested <font> Tags when possible</font></li> <li>Show log on completion</li> </ul> |                                                                                                    |
|                                                                                                    | Image: Market of the second second |

# #7 ตรวจสอบตัวสะกดแบบรวดเร็ว (Spell Checking)

ในการตรวจสอบตัวสะกด เพียงแค่กดแป้ น<Shift>+<F7> (หรือเลือกเมนู Text และตัวเลือก Check

Spelling)

| Text | Commands Site    | Window Help |
|------|------------------|-------------|
|      | Indent           | Ctrl+Alt+]  |
|      | Outdent          | Ctrl+Alt+[  |
|      | Paragraph Format | •           |
|      | Align            | •           |
|      | List             | +           |
|      | Font             | •           |
|      | Style            | •           |
|      | CSS Styles       | •           |
|      | Size             | +           |
|      | Size Change      | •           |
|      | Color            |             |
|      | Check Spelling   | Shift+F7    |

### #8 สร้างและใช้งานเท็มเพลต

ใน Dreamweaver เท็มเพลต (Template) ใช้สำหรับกรณีที่เพจหลาย ๆ เพจใช้รูปแบบของหน้าเวบเพจ เดียวกันแต่ข้อมูลแตกต่างกัน เมื่อกำหนดเท็มเพลตให้กับเพจ เมื่อมีการเปลี่ยนแปลงใด ๆ ในเท็มเพลตจะส่งผลต่อ เพจทุกเพจที่ใช้งานเท็มเพลตนั้นโดยอัตโนมัติ

ในการสร้างเท็มเพลต เมื่อสร้างเพจเรียบร้อย เลือกตัวเลือก Save as Template จากเมนู File จะเป็นการ สร้างโฟลเดอร์สำหรับเท็มเพลตภายในเวบไซต์ และไฟล์เท็มเพลตจะเป็นนามสกุล .dwt ในการสร้างเพจใหม่จาก เท็มเพลตนี้ ที่เมนู File เลือก New และคลิกที่แท็บ Templates เลือกชื่อเท็มเพลตจากรายการและคลิก Create

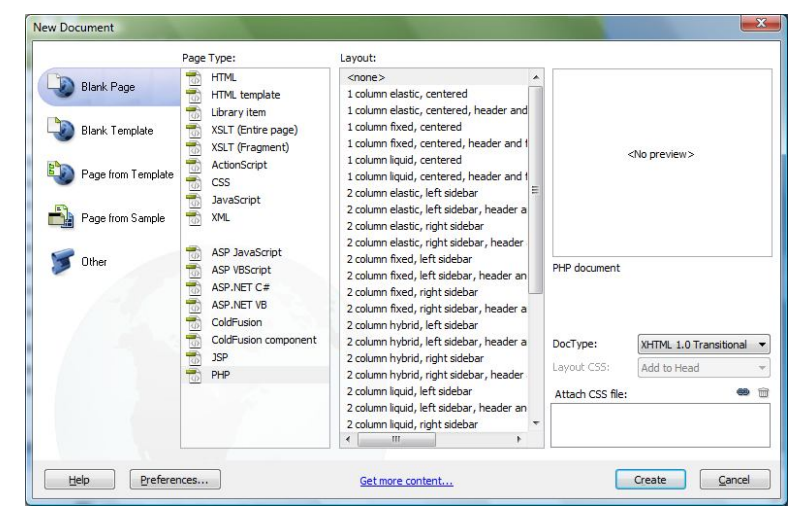

#9 ข้อมูลที่เวบไซต์ทุกเวบไซต์ต้องมี

ในการสร้างเพจสำหรับเวบไซต์ใด ๆ ข้อมูลต่อไปนี้เป็นข้อมูลที่ไม่ควรขาด

ชื่อเพจ ปรากฏอยู่มุมซ้ายมือของบราวเซอร์ เวลาที่ผู้ใช้ใช้งานเวบเพจของคุณและต้องการบุ๊คมาร์คไว้
 ชื่อเพจนี้จะไปปรากฏบนบุ๊คมาร์คของเขา

ลิงก์ ทุก ๆ หน้าควรมีลิงก์หลัก ๆ สำหรับไปยังเนื้อหาหลักของเวบไซต์ และที่สำคัญอย่าลืมลิงก์กลับไป
 หน้า Home page ในทุกหน้าด้วย

ข้อมูลเกี่ยวกับเจ้าของและลิขสิทธิ์

#### © 2001-2008 Designed by Elegant Templates

### #10 แก้ไขไฟล์ CSS

คลิกเมนู Windows และเลือก CSS Styles จะเปิด CSS Styles Panel ที่ด้านข้าง คลิกที่ไอคอนเพื่อเพิ่ม สร้าง แก้ไขหรือลบไฟล์ CSS ได้อย่างง่ายดาย

| Properties  |       |     |
|-------------|-------|-----|
| t≣≘ Az↓(**↓ | • Đ . | 1 8 |